Use eForms to request a Change of Adviser, Degree, Major, Transfer Credit, Co-Terminal Shared and Non-Shared Credit, Course Substitution or

Exception or to Declare or Change a Specialization (Concentration), Master's Project, Thesis Options or International Partner Research Project:

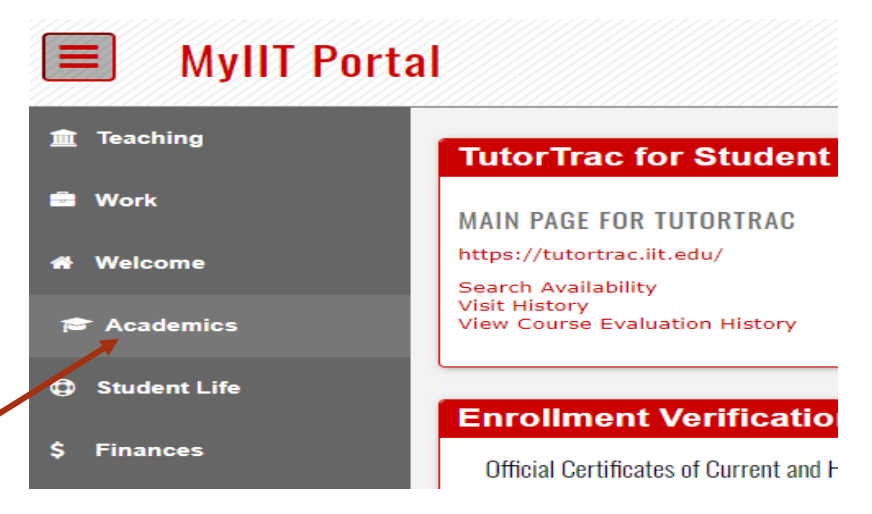

2

1

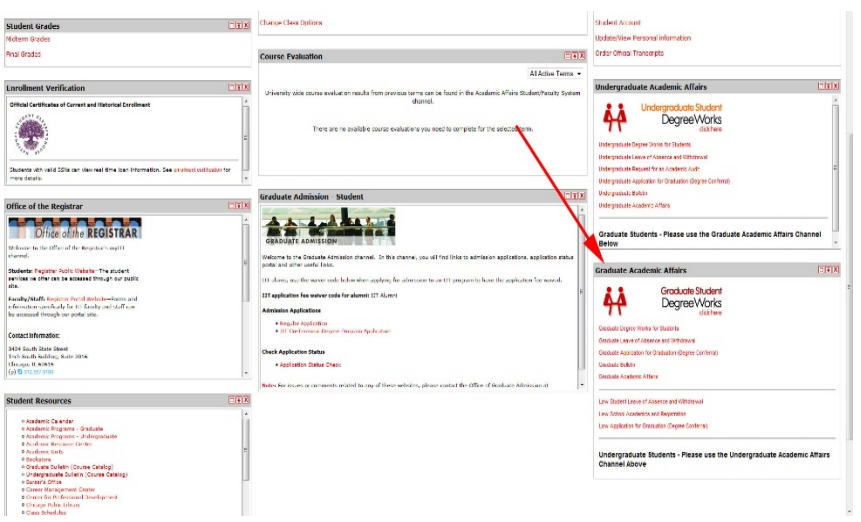

/GAA/Degree Works/Training/How to Guides/Graduate DegreeWorks and eForms Quick Start Guide

- 1. From the **MyIIT Portal** select the appropriate link on the left (for your user role).
  - A. Academics link (student) or
  - B. Teaching link (faculty) or
  - C. Work link (staff), then opt-in to add the Graduate Academic Affairs Channel
- 2. **Then,** navigate to the **Graduate Academic Affairs** channel (directly below the Undergraduate Academic Affairs channel)
- 3. Select the Graduate Degree Works hyperlink
  - A. You can review the eForms status of pending, approved, rejected or not submitted requests by selecting the eForms Tab in Degree Works

\*NOTE: To access Quick Start Guide, please access Graduate Academic Affairs Website and select For Students link

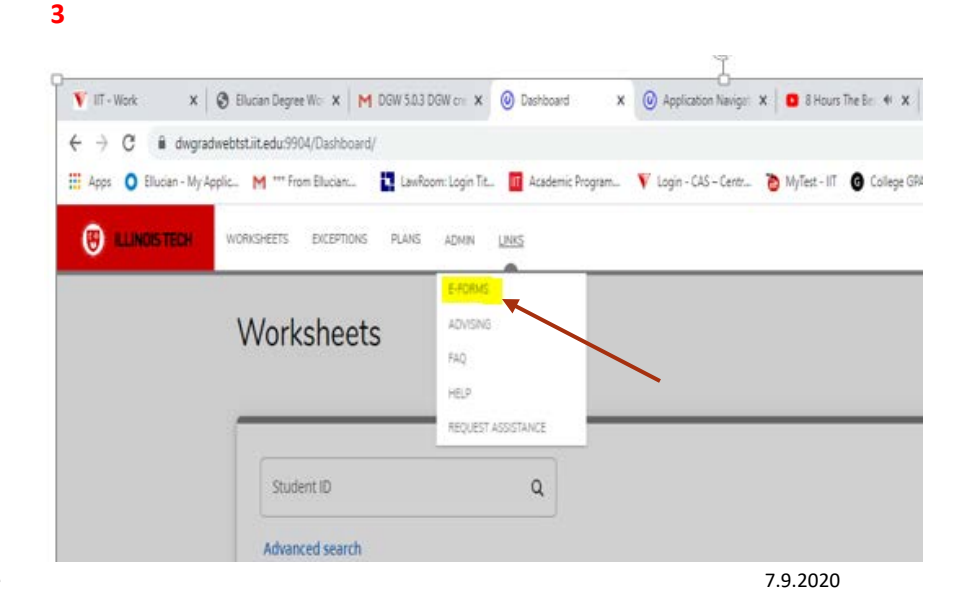

## **GRADUATE DEGREE WORKS 5.0.3 – RESPONSIVE DASHBOARD**

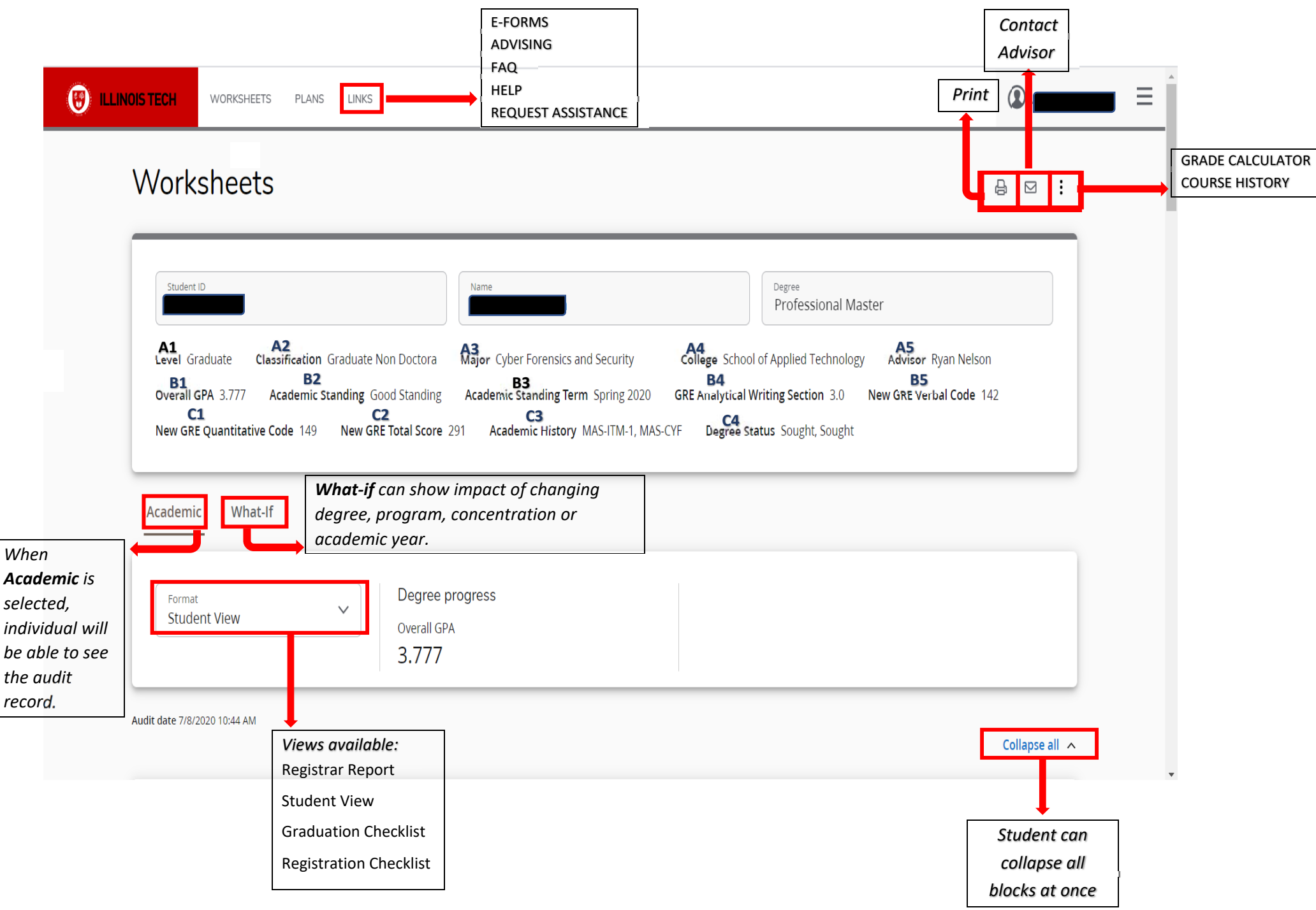

## **CURRENT VERSION OF GRADUATE DEGREE WORKS**

| Student              |    |                                                                           | Level A1                           | Graduate                                                                                                    |  |
|----------------------|----|---------------------------------------------------------------------------|------------------------------------|----------------------------------------------------------------------------------------------------|--|
| ID                   |    |                                                                           | Degree                             | Professional Master                                                                                                    |  |
| Classification       | A2 | Graduate Non Doctora                                                      | College A4                         | School of Applied Technolgy                                                                                                |  |
| Advisor              | A5 | Nelson, Ryan is your Primary Advisor.                                     | Major Cyber Forensics and Security |                                                                                                    |  |
| Overall GPA          | B1 | 3.777                                                                     | Concentration                      |                                                                                                    |  |
| Academic Standing    |    | Term: Spring 2020 B3<br>End of term: Good Standing B2                     | Test Scores                        | New GRE Analytical Writing Section: 3.0B4New GRE Verbal Code:142B5New GRE Quantitative Code:149C1New GRE Total Score:291C2 |  |
| English Requirements |    | C3 C4                                                                     | Special Program                    |                                                                                                    |  |
| Academic History     |    | MAS-ITM-1 Sought Will not Graduate<br>MAS-CYF Sought No graduation status |                                    |                                                                                                    |  |

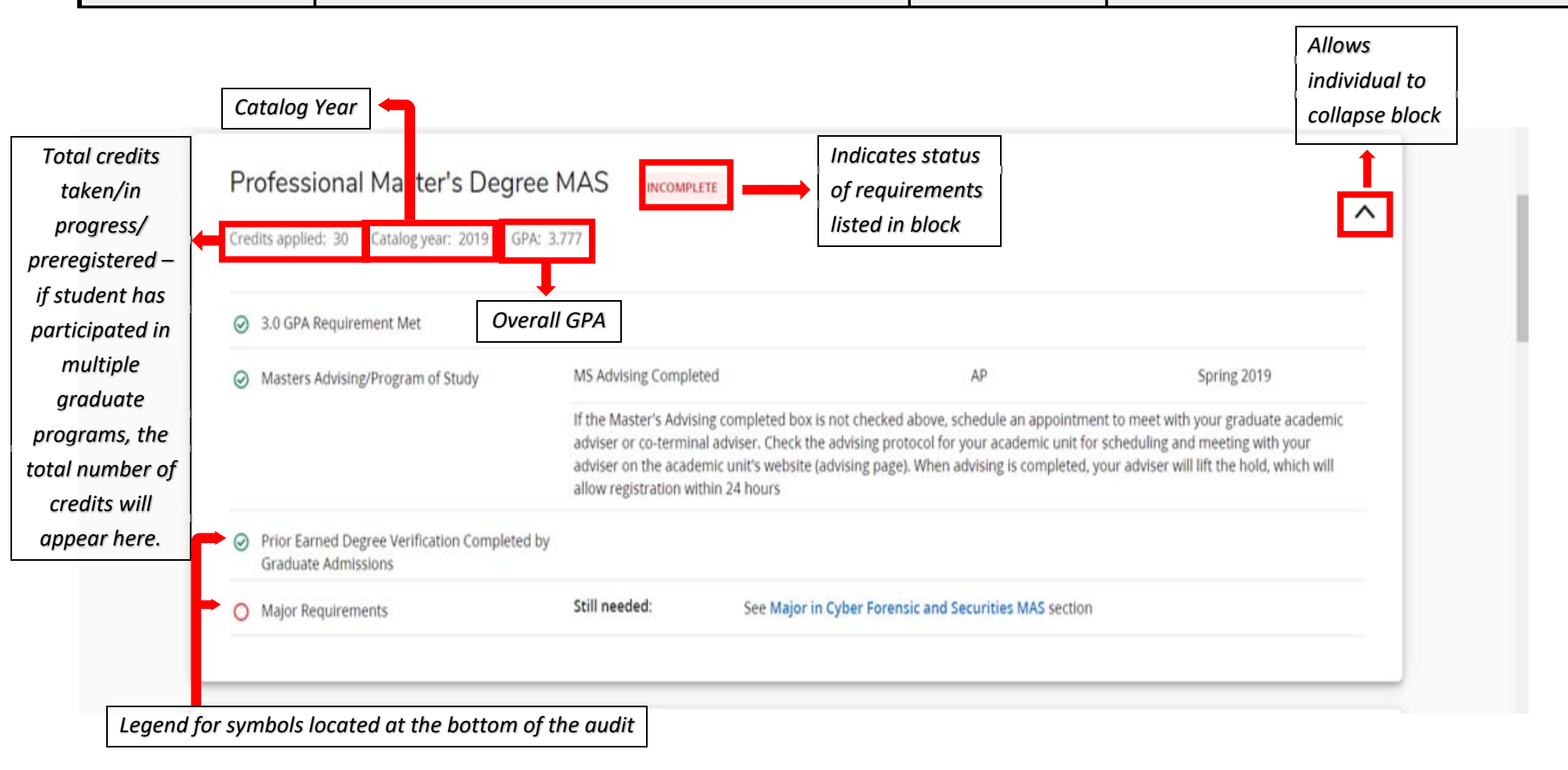

| or Credi   | Jor in Cyber Forensic and<br>ts required: 30 Credits applied: 27 (<br>et conditions for this set of requirements<br>ional course limit restritions apply to this p | to<br>d Securities MA<br>Catalog year: 2019 GPA<br>: 30 credits ar<br>program: Maximum 9 trans | S INCOMPLETE<br>: 3.875 Program GPA<br>e required. You currently have 27 applied.<br>fer credits and 6 hours of 700 level course- | Indicat<br>of requ<br>listed i<br>You still need 3 m<br>work may be subs | tes status<br>uirements<br>in block<br>nore. | level course-work.       | ^ |
|------------|----------------------------------------------------------------------------------------------------|------------------------------------------------------------------------------------------------|----------------------------------------------------------------------------------------------------|--------------------------------------------------------------------------|----------------------------------------------|--------------------------|---|
|            |                                                                                                    | Course                                                                                         | Title                                                                                                    | Grade                                                                    | Credits                                      | Term                     |   |
| <b>→</b> 0 | Core Courses                                                                                                    |                                                                                                |                                                                                                    |                                                                          |                                              |                          |   |
| ⇒⊘         | Legal and Ethical Issues in Information<br>Technology                                                                                                    | ITMM 585                                                                                       | Lgl&Ethical Issu In Info Tech                                                                                                    | A                                                                        | 3                                            | Spring 2019              |   |
| $\odot$    | Cyber Forensics                                                                                                    | ITMS 538                                                                                       | Cyber Forensics                                                                                                    | A                                                                        | 3                                            | Spring 2020              |   |
|            |                                                                                                    | Exception by:                                                                                  | Mani, Surendar On: 06/08/2020                                                                                                    | Apply Here:                                                              | TEST - Exce<br>Responsive                    | ption - Apply Here 5.0.3 |   |
| $\odot$    | Vulnerablity Analysis and Control                                                                                                    | ITMS 543                                                                                       | Vulnerability Analys and Ctrl                                                                                                    | A                                                                        | 3                                            | Fall 2019                |   |
| 0          | Cyber Security Technologies                                                                                                    | ITMS 548                                                                                       | Cyber Security Technologies                                                                                                    | A                                                                        | 3                                            | Fall 2019                |   |
| 0          | Cyber Security Management                                                                                                    | ITMS 578                                                                                       | Cyber Security Mgmt                                                                                                    | В                                                                        | 3                                            | Fall 2019                |   |
| 0          | Digital Evidence                                                                                                    | ITMS 583                                                                                       | Digital Evidence                                                                                                    | NG                                                                       | (3)                                          | Fall 2020                |   |

| ITMS 579 Data Breach Analysis & Defense B 3 Spring 2020   Declaration of Specialization AP Spring 2019 | Course                        | Title                          | Grade | Credits | Term        |
|----------------------------------------------------------------------------------------------------|-------------------------------|--------------------------------|-------|---------|-------------|
| Declaration of Specialization AP                                                                       | ITMS 579                      | Data Breach Analysis & Defense | В     | 3       | Spring 2020 |
| Declaration of Specialization AP Spring 2019                                                           | Declaration of Spec           | eclaration of Specialization   |       |         |             |
|                                                                                                    | Declaration of Specialization |                                | AP    |         | Spring 2019 |

| Preregistere       | d                  |       |         |           | • |
|--------------------|--------------------|-------|---------|-----------|---|
| Credits applied: 3 | Courses Applied: 1 |       |         |           | ~ |
| Course             | Title              | Grade | Credits | Term      |   |
| ITMS 583           | Digital Evidence   | NG    | (3)     | Fall 2020 |   |

| apply Here                                 | TEST - Evention - Apply Here 5.0.3 Responsive                | 06/08/2020 | Mani              | Maior in Cyber Forensic and Securities        | Yes |
|--------------------------------------------|--------------------------------------------------------------|------------|-------------------|-----------------------------------------------|-----|
| ppy nere                                   | тезт - ексерцон - крру неге э.о.э кезроныме                  | 00/00/2020 | Surendar          | MAS                                           |     |
| Remove Course and/or Change the<br>.imit   | TEST - Exception - Chg the Limit 5.0.3 Responsive            | 06/08/2020 | Mani,<br>Surendar | Major in Cyber Forensic and Securities<br>MAS | Yes |
| Remove Course and/or Change the .<br>.imit | TEST - Exception - Chg Lmt Incr 6 5.0.3 Responsive           | 06/08/2020 | Mani,<br>Surendar | Major in Cyber Forensic and Securities<br>MAS | Yes |
| Also Allow                                 | TEST - Exception - Allow wChg Lmt 5.0.3<br>Responsive        | 06/08/2020 | Mani,<br>Surendar | Major in Cyber Forensic and Securities<br>MAS | Yes |
|                                            |                                                              |            |                   |                                               |     |
| ina<br>Complete 🔵 Not complete 🚺 Cor       | nplete except for courses in-progress () Nearly complete - s | ee advisor | Prerequisite      | @ Any course number                           |     |

or co-terminal shared/non-shared courses and course substitution or exception. 2. Use the Banner Self-Service tab to apply for degree conferral (graduation application) or to request official transcripts. Form G528 is

required for a certificate conferral (a 9-12 credit hour program). 3. Official degree and certificate audit results are emailed to the Illinois Tech student email account and detail any deficiency(s) found in the semester of application for graduation (by mid-semester). 4. Direct official transcript and diploma questions to the Office of the Registrar, registrar@iit.edu, or in-person visit the One Stop located in the MTCC building.

Legend shows what the verious symbols the audit mean

The audit is for academi planning only